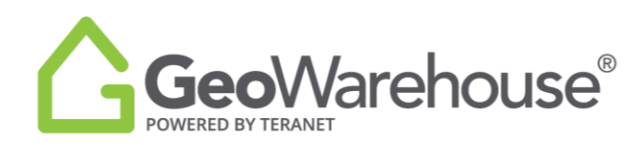

## **Tips For Success**

## How to access MPAC's propertyline<sup>™</sup> from GeoWarehouse

You can access MPAC's propertyline<sup>™</sup> through the GeoWarehouse store or through a link in GeoWarehouse property report. If you view a property report in GeoWarehouse it will count against the reports available to view in your subscription.

To access MPAC's propertyline<sup>™</sup> through a link in the GeoWarehouse store:

1. Select the **Store icon** from the menu on the top right of the page.

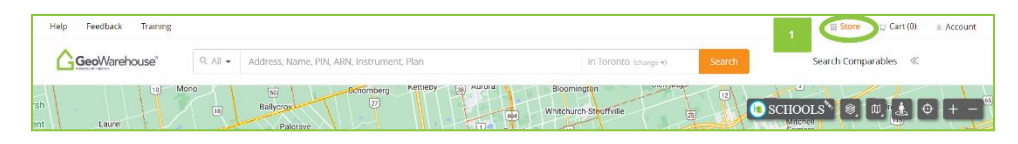

2. Select View MPAC Reports.

| Help Feedback Training                                  |                                                                                                    |                                                                                                    |                                                           | 🐨 Store 🛛 🙄 Cart (0)                                                                                                | Account |
|---------------------------------------------------------|----------------------------------------------------------------------------------------------------|----------------------------------------------------------------------------------------------------|-----------------------------------------------------------|----------------------------------------------------------------------------------------------------|---------|
| GeoWarehouse*                                           | Q. All • Address, Name, PIN, ARN, Instr                                                                                                    | ument, Plan                                                                                                    | In Toronto (change *) Search                              | Search Comparables 🛛 ≪                                                                                              | - 1     |
|                                                         | ALL THE                                                                                                    | EREPORTS YOU NEED AT Y<br>Access authoritative data. Become<br>Start Shopping                                                          | OUR FINGERTIPS<br>he expert.                              |                                                                                                    | Close × |
| Protect y<br>Is there a l<br>records he<br>Parcel Regis | our deal<br>en? Right of way? Rental water heater? Searchir<br>pis identify potential roadblocks to closing trans<br>ters & Surveys                                   | ng taste<br>actions. Purchase HC                                                                                                    | Neighbourhood and<br>School Catchment Rep<br>MPAC Reports | orts SHOP NOW                                                                                                    |         |
| 3 Support                                               | Title history documents within the<br>Electronic Land Registration System of<br>Ontario. Discover issues <u>before</u> the<br>deal is signed!<br><u>View Products</u> | Property Insights Report<br>valuations from the Tera<br>authoritative Title Check<br>indicating Mortgage and<br>indicatings, and more. | s include:<br>inter VVM.<br>information.<br>Lien 2 View.  | Chas property valuation,<br>tural attributes, and land use. Get<br>lata you need for your listings.<br>MPAC Reports | ÷       |

3. Select **propertyline**.

|                                                                                       | GEOWARE<br>Access authoritati                                       | OUSE STORE                                                                  |                                                  | Close X |  |  |  |  |
|---------------------------------------------------------------------------------------|---------------------------------------------------------------------|-----------------------------------------------------------------------------|--------------------------------------------------|---------|--|--|--|--|
| All Reports<br>& Records                                                              | Property Parcel Registers M<br>Insights Reports & Surveys Rep       | KC HoodQ <sup>14</sup> Protect Yo<br>ons Reports Boundaries <sup>14</sup> R | ur New Residential<br>Reports Relocation Reports |         |  |  |  |  |
| Selected Propert                                                                      | for Report Purchase                                                 |                                                                             |                                                  |         |  |  |  |  |
|                                                                                       |                                                                     | Use the subject property                                                    |                                                  |         |  |  |  |  |
|                                                                                       | No Property Selected                                                | No Subject Property Selected                                                |                                                  |         |  |  |  |  |
| This p                                                                                | roperty will be the subject of the reports and records              | Use a recently viewed property                                              |                                                  |         |  |  |  |  |
|                                                                                       | you view in the store.<br>Search fir a property in GeoMarehouse (3) | 1400 DON MILLS RD, TORONTO                                                  | 84 STARHILL CRES, MARKHAM,<br>L6C3A2             |         |  |  |  |  |
|                                                                                       |                                                                     | 45 LANDFAIR CRES, TORONTO,<br>M1J3AG                                        | 1266 KINGS COLLEGE DR, OAKVILLE,<br>L6M2T8       |         |  |  |  |  |
| Wate to purchase reports for another property? (aren: for a property in Sectionation) |                                                                     |                                                                             |                                                  |         |  |  |  |  |
| Sort By Price: Choo                                                                   | Surt By Price Choos 🗸                                               |                                                                             |                                                  |         |  |  |  |  |
| Looing for additional MPIC report? Glob, here to find more reports on Property/Inst   |                                                                     |                                                                             |                                                  |         |  |  |  |  |

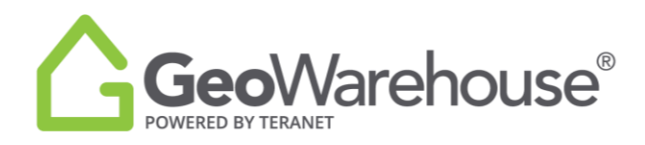

In the Site & Structure section of the GeoWarehouse property report you will find data included from your MPAC subscription.

To access MPAC's propertyline<sup>™</sup> from the property report:

1. Select the propertyline icon located on the right side of the page.

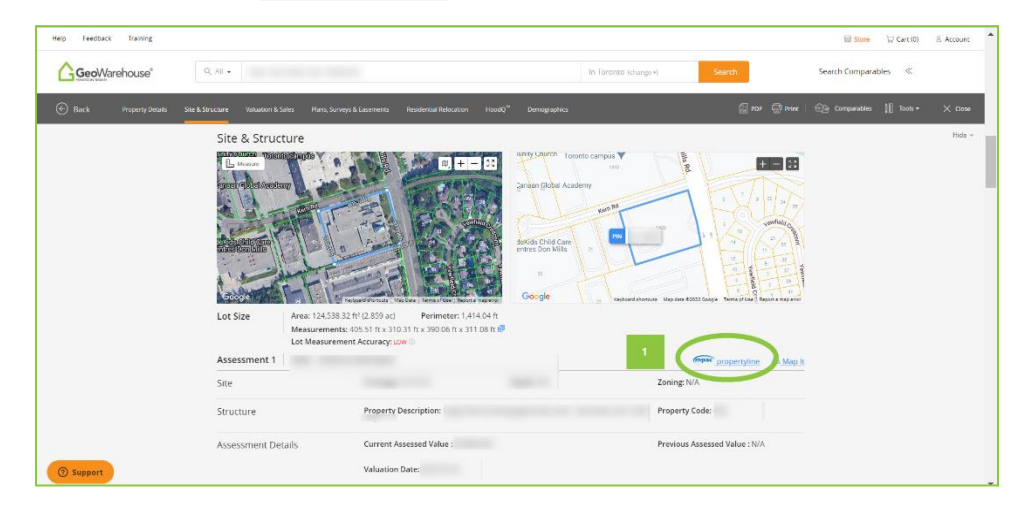

If you have any questions about MPAC propertyline<sup>™</sup> please send an email to propertyline@mpac.ca.